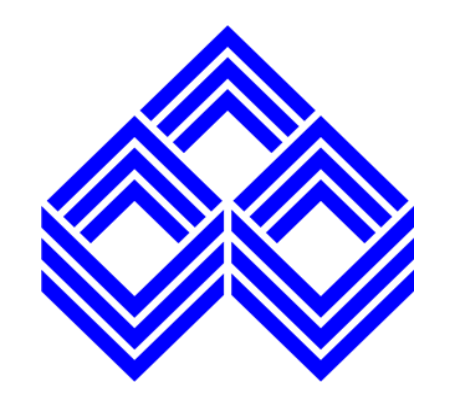

#### User Manual IOB Credit Card Mobile Application

#### **1. INTRODUCTION**

This document contains the User Manual for IOB Credit Card Mobile Application. These operating procedures describe the procedures and methods for operations of our service based on the requirements, specifications, terms, and conditions of the bank.

#### 2. PURPOSE

The purpose of this document is to understand the flow of the IOB Credit Card Mobile Application and the end-to service flow.

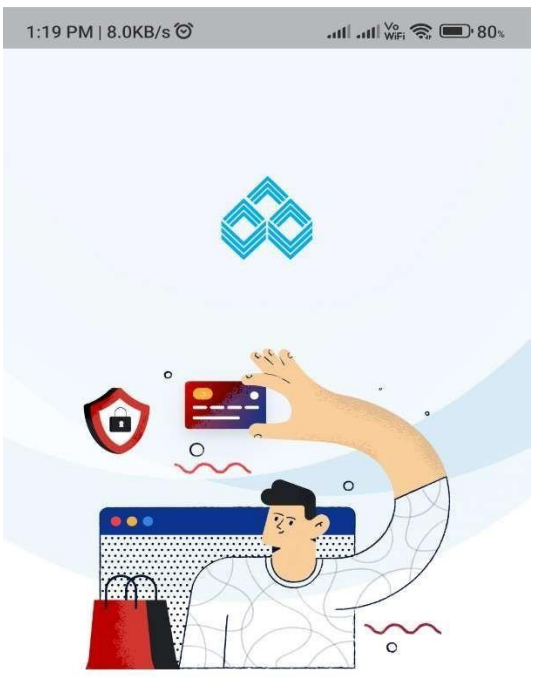

# Login Page

App launch initial screen with login button

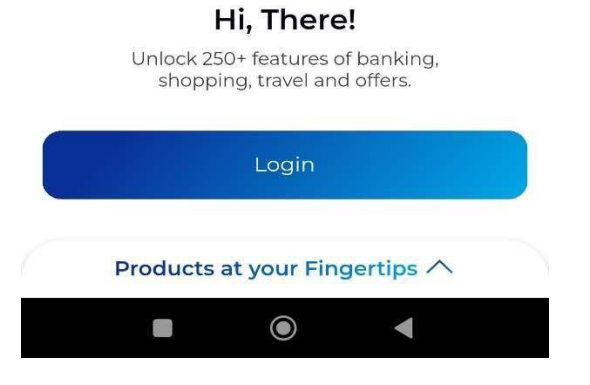

#### 1:19 PM | 3.0KB/s 🟵

atl atl 🚧 🛜 🗩 80%

#### Verify Mobile Number

Verify Mobile Number

#### Let's Get You Ready

The app will send a text message to verify your number.

| - |  |
|---|--|
|   |  |
|   |  |
| ~ |  |
|   |  |

| PAN Card Number |      |
|-----------------|------|
| Date of Birth   |      |
| Phone Number    |      |
|                 | 0/10 |

\*Standard SMS Charges Apply

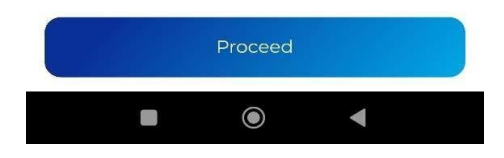

This screen is used to enter user PAN card, DOB and phone number for verification

1:21 PM | 1.8KB/s 河

attl attl ₩iFi 📚 💷 79%

Verifying Mobile Number

#### Verifying Mobile Number

Sit back and relax, while we verify your mobile number

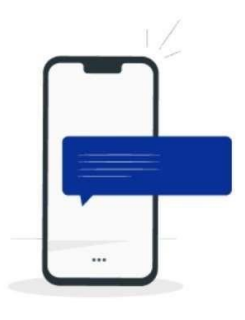

After entering user PAN card, DOB and phone number, SIM binding is under process

#### **Be Cautious**

Do not click a link in an e-mail message and instant messages from strangers to access internet banking. It is recommended to type the URL yourself on the web-browser.

C

. . .

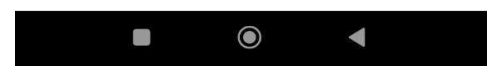

| 3:00 PM   22.9K | B/s Ô | 🖼 atl 🕅 ன 📶 🗩 76% |
|-----------------|-------|-------------------|
| < Back          | Login | User              |

#### Online Login for Credit Cards

| Username         |                  |
|------------------|------------------|
| Password         | 0                |
| Forgot Username? | Forgot Password? |
| Login            |                  |

This screen is used to login with username and password

Login User

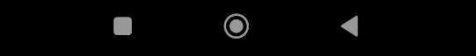

| Back     | Forgot U | sername? |
|----------|----------|----------|
| Card Nu  | Imber    |          |
| Expiry D | Date     |          |
| Name o   | n Card   |          |
| Date of  | Birth    |          |

# Forget Username

This screen is used to recover username with card number, card expiry date, name on card and date of birth

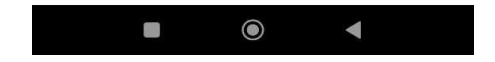

| :00 PM   0.3KB/s 🗇 🛛 🕅 🚮 🕅 👘 🖬 🗐 🗩 |               | 🛱 .ttl 🛱 🖓 ttl 🗩 75% |
|------------------------------------|---------------|----------------------|
| Back                               | Forgot Pa     | assword?             |
| Card Nu                            | mber          |                      |
| Expiry D                           | ate           |                      |
| Name or                            | n Card        |                      |
| Date of E                          | Birth         |                      |
| Date of E                          | Birth<br>Proc | ceed                 |

# Forget Password

This screen is used to reset user password with card number, card expiry date, name on card and date of birth

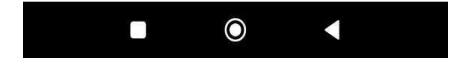

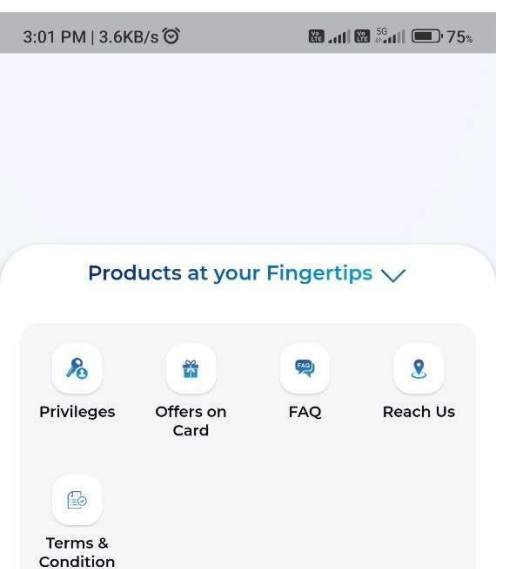

#### Products at your Fingertips

This screen is used to display multiple product option for user quick access

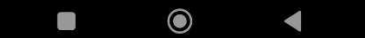

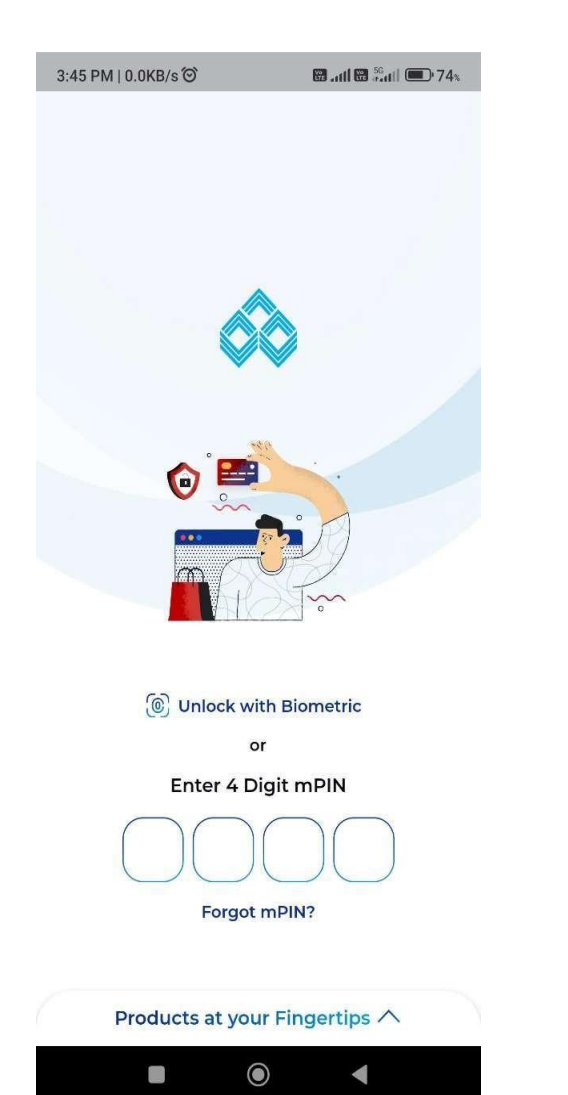

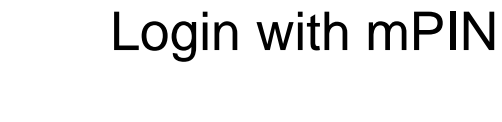

#### This screen is use for login with mPIN

#### 

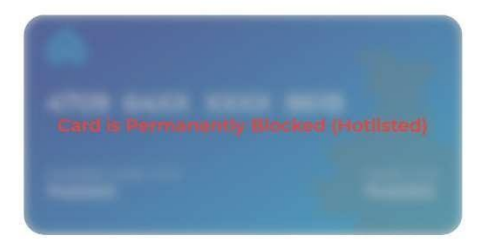

#### Last Bill Details

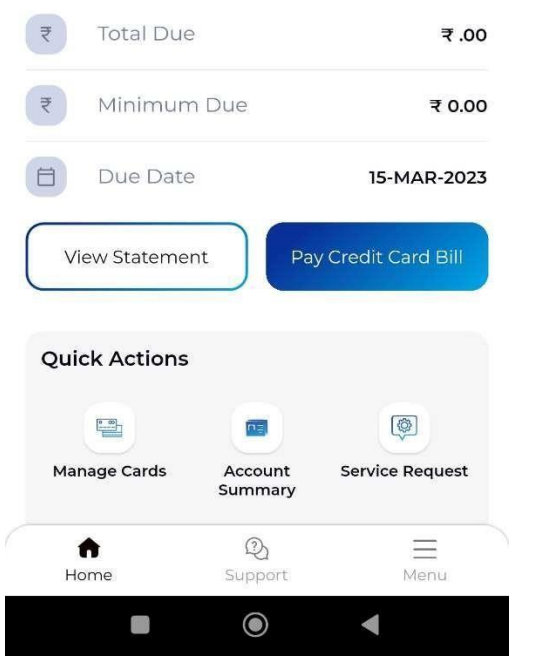

After successful login with MPIN, user will redirect to this page to display cards with card due amount, card transaction history and quick access option

#### Dashboard

| 1:21 PM   2.0 | KB/s ්ර    | atl atl 🚧 🕤 79    |
|---------------|------------|-------------------|
| Back          | View Tran  | sactions          |
| Unbilled T    | ransaction | Last Transactions |

## **Unbilled Transactions**

This screen is used to display card unbilled transaction

No Transactions to show

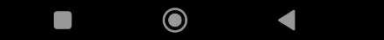

| 1:21 PM   0.3H | (B/s 🏵    | atl atl 🔤 🛜 🗩 79% |
|----------------|-----------|-------------------|
| < Back         | View Trar | nsactions         |
| Unbilled Tr    | ansaction | Last Transactions |
|                |           |                   |
| Last 10 Day    | 5         |                   |
| Last 20 Day    | s         |                   |
|                |           |                   |
| Last 30 Day    | s         |                   |

## Last Transactions

This screen is used to display card last transaction with multiple option of duration

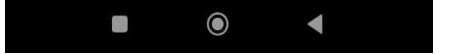

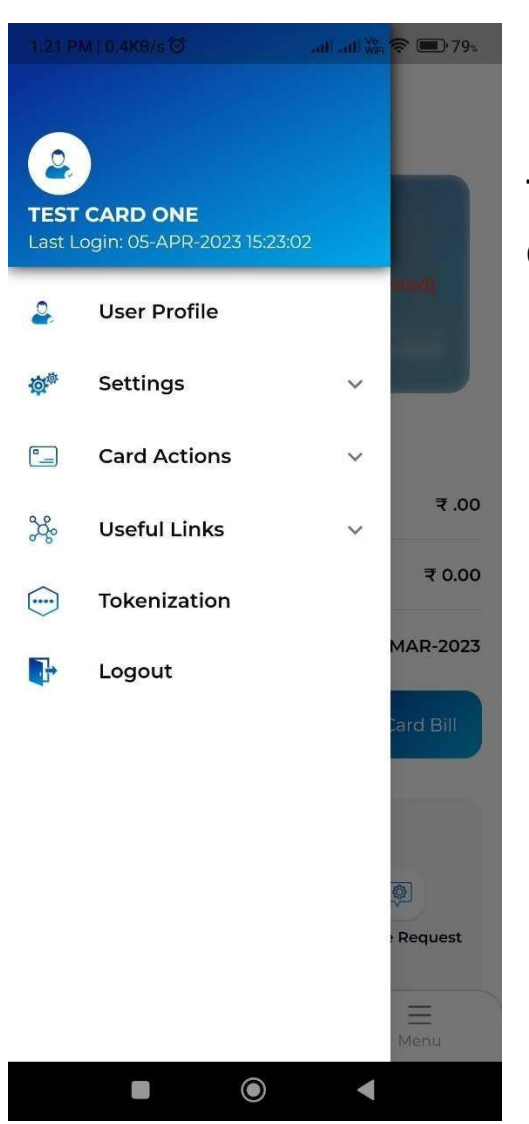

## Side Menu

This side menu option is used for navigating to multiple option for card

| 3:03 PM   5.2KB/s ☉                                                                                      | 🗑 atl 🗑 🖓 atl 🔲 75%                                                          |   |
|----------------------------------------------------------------------------------------------------|------------------------------------------------------------------------------|---|
| < Back                                                                                                   | User Profile                                                                 |   |
| 9800098000   t                                                                                           | TEST CARD ONE<br>est1234@insolutionsglobal.com                               | Т |
| Residence Addre                                                                                          | 55                                                                           | ρ |
| Address<br>HOUSE NO 7 N<br>RAJGIR NALAI<br>NALANDA<br>City<br>BIHAR<br>Pin-Code<br>803116                | /AHADEV PUR WARD NO 8<br>NDA DISTT NALANDA                                   |   |
| Permanent Addre                                                                                          | ess                                                                          |   |
| Address<br>KUMAR DHAR<br>MANOVIKAS C<br>RADHEY PURI<br>CROSSING DE<br>City<br>-NA-<br>Pin-Code<br>110092 | AMJEET SINGH<br>HARITABLE SOCIETY 60A<br>EXTENTION 1 JAGAT PURI<br>LHI,DELHI |   |
| Office Address                                                                                           |                                                                              |   |
| City                                                                                                    |                                                                              |   |
|                                                                                                    | •                                                                            |   |

# User profile

This screen is used to display user profile with residence, permanent, office address

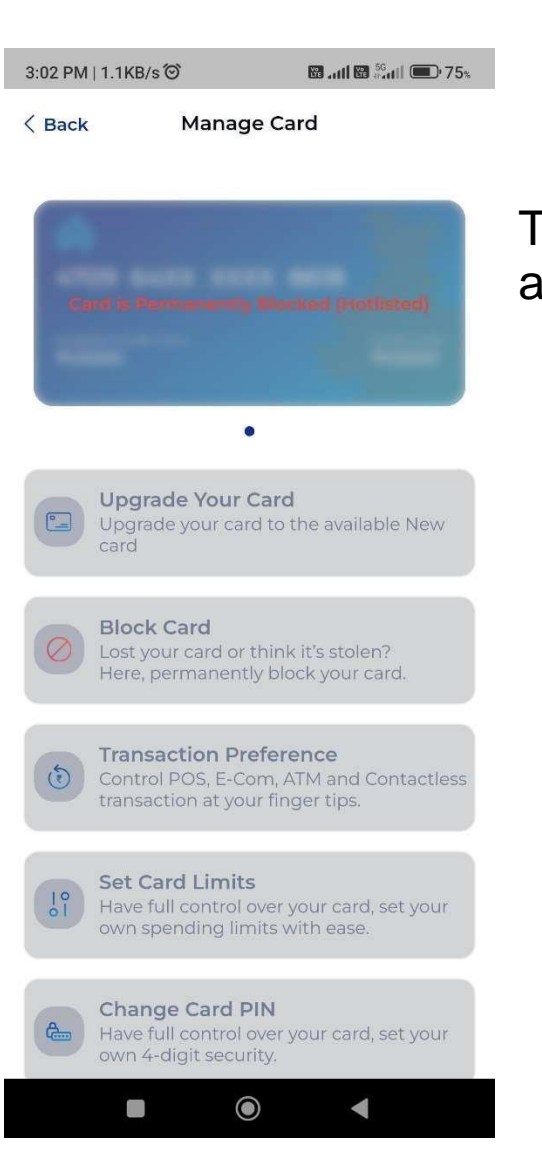

## Manage Card

This screen is used to display multiple cards with card access option

## Account Summary

| Card No.:            | 4709 64XX XXXX 8618 |
|----------------------|---------------------|
| Standing Instruction | s: No               |
| Card Type:           | GOLD VISA           |
| Bank A/c No.:        | 423500XXXXXX6412    |
| Account Summary      | ^                   |
| Credit Limit:        | ₹ 45,000.00         |
| Cash Limit:          | ₹ 9,000.00          |
| Current Outstanding  | ;: ₹ 0.00           |
| Available Limit:     | ₹ 45,000.00         |
| Statement Summary    | ^                   |
| Last Statement Date  | 10-FEB-2023         |
| Opening Balance:     | ₹ -14.99            |
| Purchases/Debits:    | ₹ 0.00              |
| Payment/Credits:     | ₹ 0.00              |
| Total Amount Due:    | ₹ -14.99            |
| Minimum Payment I    | Due: <b>₹ 0.00</b>  |
| Due Date:            | 15-MAR-2023         |
| Reward Points        | ^                   |
| Opening Points:      | 0                   |
| Current Month Point  | S: 0                |
| Redeemed Points:     | 0                   |
|                      | •                   |

Account Summary

🗑 ...11 🗑 🖧 11 💷 75%

^

3:02 PM | 34.5KB/s Ô

< Back

**Card Profile** 

#### This screen is used to display account summary of card

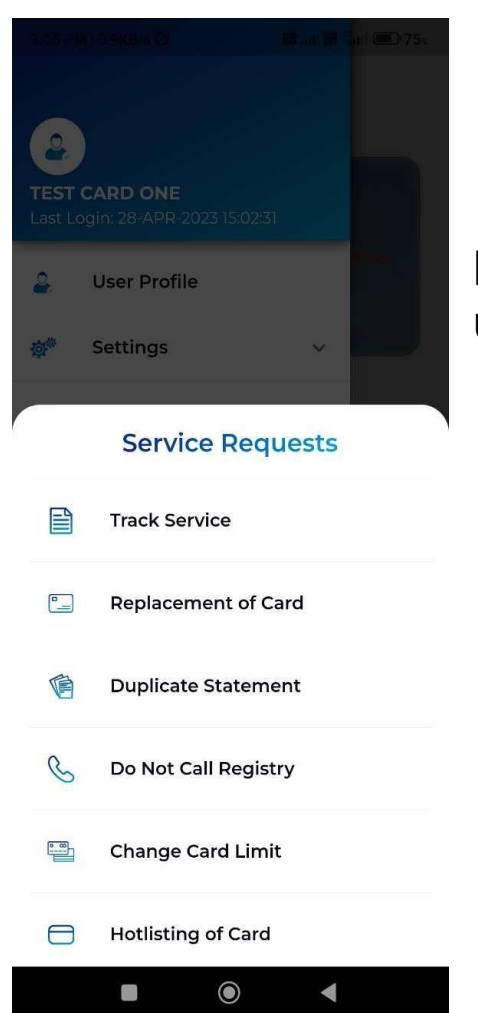

## Service Request

List of service request option is available for user, from here user can navigate to selected page for the list of requests

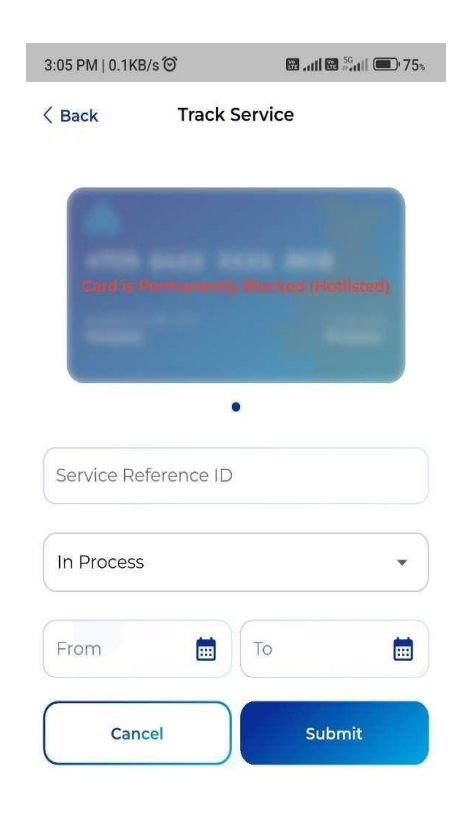

## **Track Service**

User can track their service request from this page with service reference ID

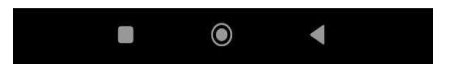

## Replacement of Card

| •                     |                    |
|-----------------------|--------------------|
| Card is Permanently I | locked (Hotlisted) |
| -                     |                    |
| •<br>Card Stolop      | _                  |
|                       | •                  |
| Police Complaint Date |                    |
| Cancel                | Submit             |

**Replacement of Card** 

3:06 PM | 0.3KB/s 🟵

< Back

In case of card stolen/lost, card replacement option is available here

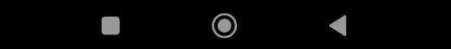

#### 3:06 PM | 0.7KB/s Ô **Duplicate Statement**

< Back

### **Duplicate Statement**

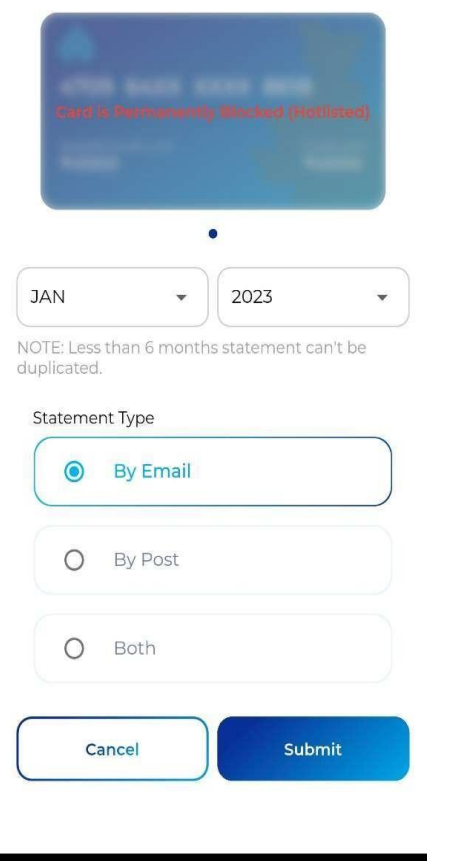

۲

User can get duplicate card statement from this option with selected date on email, post or with both option

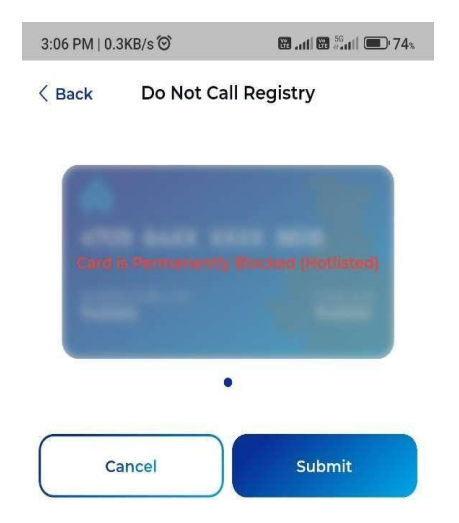

## Do Not Call Registry

User can enable do not call registry option from this page

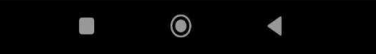

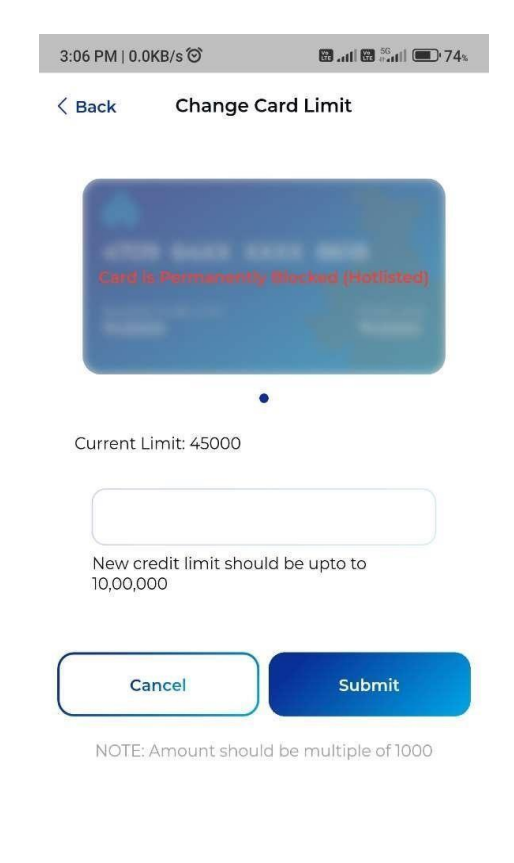

#### 

## **Change Card Limit**

User can change card limit within available limit of the card

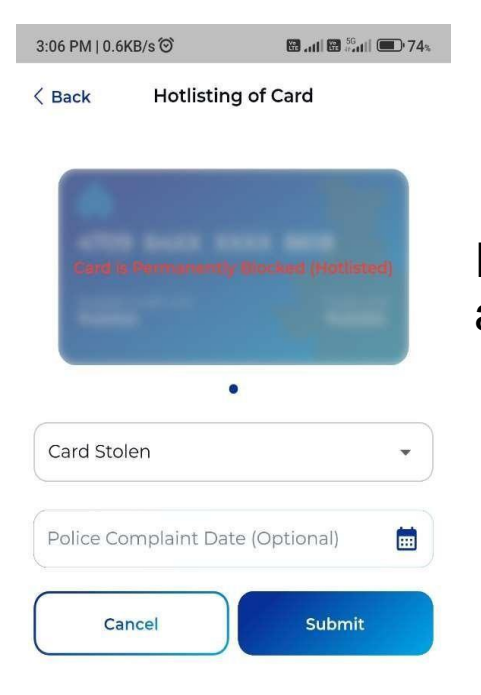

## Hot listing of Card

In this screen user can hotlist card in case of card stolen and card lost

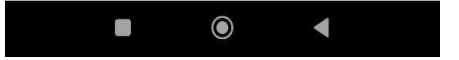

#### 3:03 PM | 0.0KB/s Ô

#### E-Card

< Back E-Card

#### Instructions

- E-Card is a virtual Credit Card for customers to be used for E-Com transactions.
- Card Number and CVV will not be shown simultaneously.
- CVV will be displayed for 60 seconds at any instance.
- Do not share mPIN/OTP/Card Number/CVV/ Expiry Date.
- Always keep your Mobile and Apps updated with latest version.

#### **Terms and Conditions**

I hereby agree to use e-card as per the terms and conditions of IOB Credit Card already accepted and understood by me.

Click Terms and Conditions to view

\*By clicking "Accept & Continue" you agree to our Terms & Conditions.

 $\odot$ 

While enabling E-card user have to accept terms and condition to enable E-card

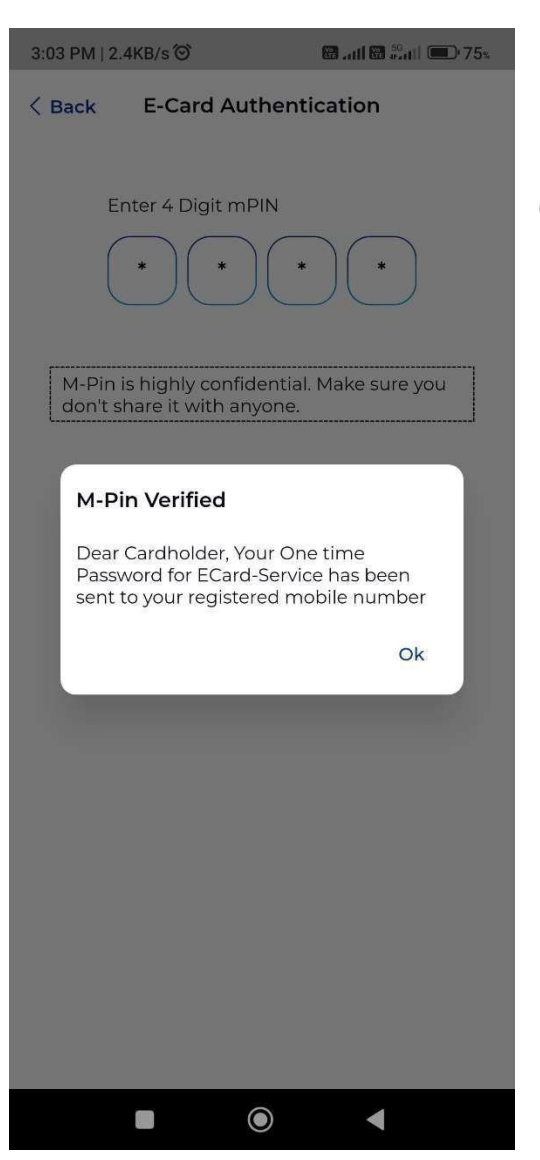

### **E-Card Authentication**

Once user accepted terms and condition for Ecard, 4-digit mPin is required to get 6-digit OTP on registered mobile number

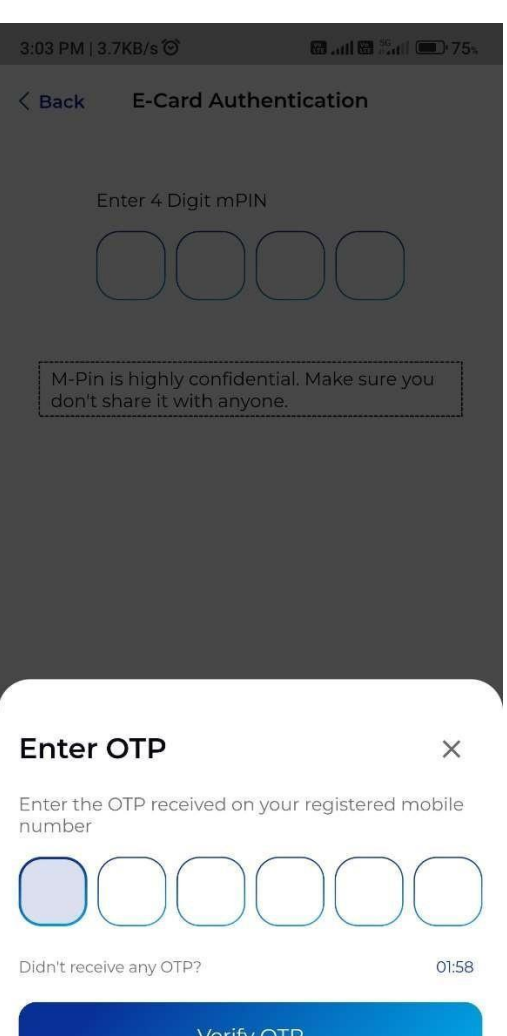

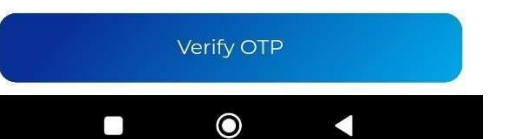

## Enter OTP for E-Card Authentication

Here user must enter 6-digit OTP received on registered mobile number to verify mPIN

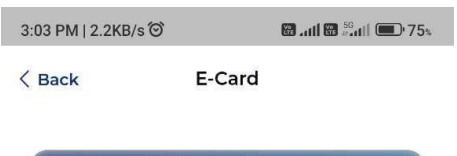

# Eard & Patmanently Mocked (Hotlisted)

Tap on the options to view details

Once verification completed E-card will be displayed in this screen with show full card number and show CVV option

E-Card

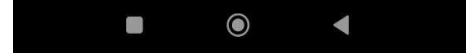

# Change Password

| 3:04 PM   0.0KB/s 🟵  | 🖼til 🖼 🤐 til 💷 75% |
|----------------------|--------------------|
| Back Change Password |                    |
| Old Password         | Ø                  |
| Password             | 2                  |
| Confirm Passw        | ord 🗞              |
|                      | Proceed            |

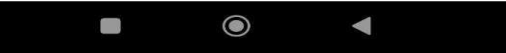

## In this page user can change password

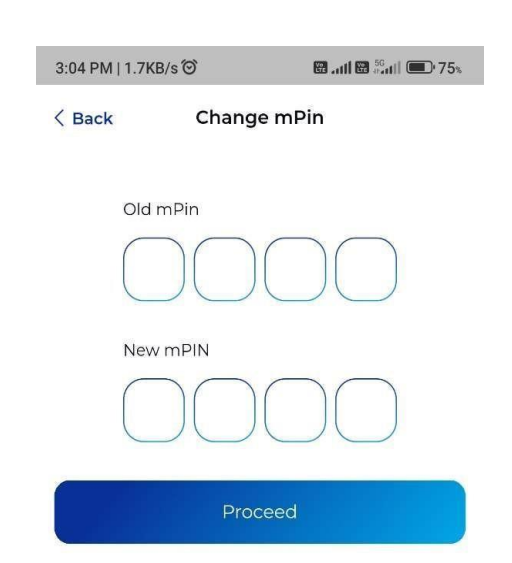

# Change mPin

In this page user can change old mPIN

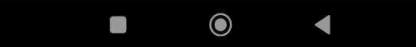

#### 3:04 PM | 0.6KB/s ☉ 🛛 🖬 📶 🖬 🖧 🖬 🗩 75%

K Back Login Security

#### Enable Biometric Authentication

Please allow phone to use your fingerprint ID/Face ID saved for this device.

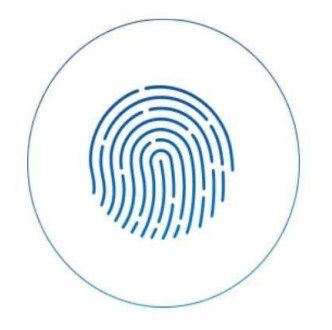

#### User can enable biometric authentication for login

**Biometric** 

Enabled

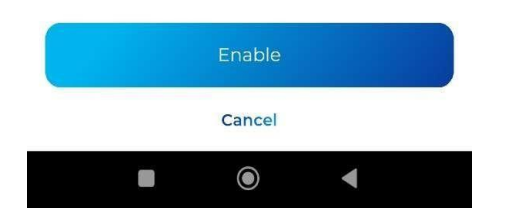

#### Privileges

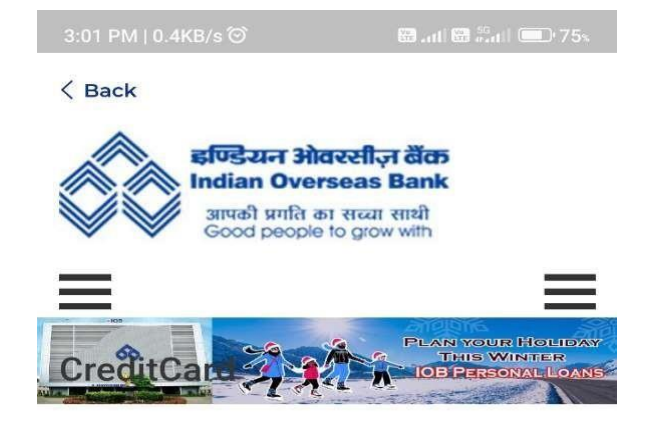

#### Home > CreditCard

CreditCard

Last Updated on 20/03/2023

Credit Card Customer Portal(Click here)

Bank in association with VISA has introduced Visa International Credit Card in order to pay the expenses for shopping, dining, travelling etc. The customers can also use the card for drawing cash from any of the IOB's InstaCash ATM and all the ATMs that display the VISA logo. Our Bank is issuing two types of cards i.e IOB Gold & IOB Classic. Interest charged is 30% per annum (annuualised). The minimum card limit is Rs. 10,000 and the maximum credit limit is fixed at Rs 5 '---ASK VED

#### Features

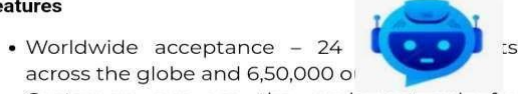

• Customers can use the cards not only for

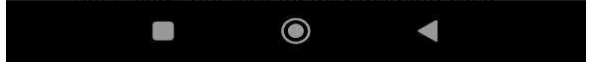

Card privileges will be display in this page

### Offers on Card

01 PM | 65.5KB/s ්ර

#### < Back

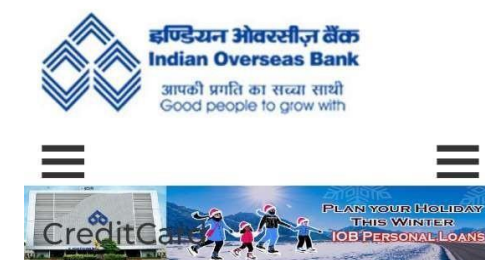

Home >> IOB Cards >> Offer Zone Last Updated on: 20/03/2023

- IOB VISA Cards Merchant Offers (Domestic) - (View)
- IOB VISA Cards Merchant Offers (International) - (View)

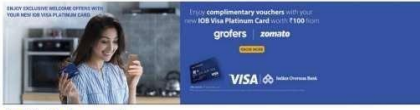

(Click here)

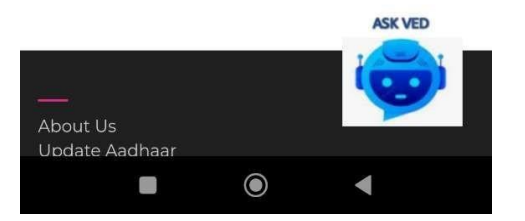

#### User can view available offers on card in this page

Reach US

3:02 PM | 8.1KB/s

🖼 ....l 🖼

#### < Back

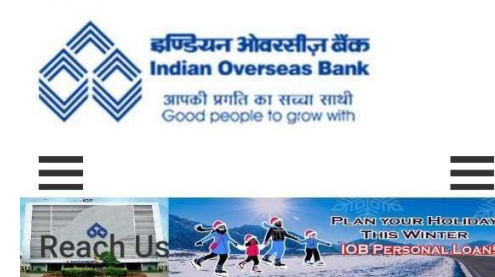

User can reach to Bank in case of any query with phone call and email

Home > Reach us

Reach Us

Last Updated on 08/02/2023

Central Office Address: 762/763, IOB, Anna Salai, Chennai, Tamil Nadu-600002

Phone: +91-044-28889352

Toll Free No. 1800 890 4445 | 1800 425 4445

For UPI / BHIM Related Issues - upihelp[at]iob[dot]in

For IMPS Related Issues - impshelp[at]iob[dot]in

Do you have any queries or doubts?

Would you like to contact someone at IOB?

We'll be happy to help you, please do not touch. You can contact our departmen information or help.

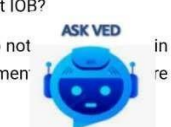